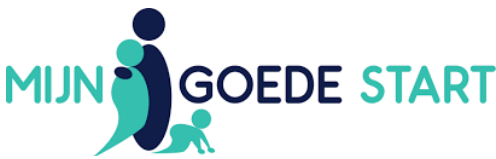

## Basisprincipes online samenwerkingsplatform Mijn Goede Start lokale coalitie

Hieronder beschrijven we stapsgewijs de basisprincipes voor de online samenwerkingsomgeving met een simpel aanmeldproces (1), een uitleg over inloggen en samenwerken (2) en hoe evt. profiel aan te passen (3). *Neem bij vragen of onduidelijkheden contact op met <u>Martien</u>.* 

- 1. Aanmelden (aanmeldtijd bedraagt 2 minuten)
- Per email ontvangen jullie uitnodiging om je deel te nemen aan het samenwerkingsplatform van de lokale coalitie en je klikt op '<u>uitnodiging bekijken</u>' (zie voorbeeldmail rechterzijde).
- Tip: kopieert je wachtwoord uit deze uitnodigingsmail alvast!

•

• Let op: Soms komt deze in de spam terecht!

vervolgens op 'inloggen' klikt.

|                                                                                                    | START                                                                                            |
|----------------------------------------------------------------------------------------------------|--------------------------------------------------------------------------------------------------|
| Beste Marije Droogendijk,                                                                                                    |                                                                                                  |
| Je ontvangt deze e-mail van <u>Mijn Goede Star</u>                                                                                                    | <u>t</u>                                                                                         |
| Uitnodiging voor groepen                                                                                                    |                                                                                                  |
| Je bent uitgenodigd voor een groep binnen N<br>samenwerkingsplatform. Mijn Goede Start o<br>samenwerkingsverbanden bij het beter benu<br>samenwerken in processen.                                   | tijn Goede Start, een online<br>ndersteunt organisaties en<br>tten van kennis en het efficiënter |
| Uitnodiging bekijken                                                                                                    |                                                                                                  |
| Je inlognaam is<br>Je wachtwoord is: agarbirectout                                                                                                    |                                                                                                  |
| Na het accepteren                                                                                                    |                                                                                                  |
| Binnen groepen in Embrace kan je deelneme<br>en documenten delen, inzien en bewerken.                                                                                                    | n aan gesprekken, taken toewijzen                                                                |
| Vul bij start direct je profiel in.                                                                                                    |                                                                                                  |
| Dit is een openbare of gedeelde con<br>Selecteer deze optie als je een open<br>internetbrowser bij het einde van het                                                                                 | n <b>puter</b><br>bare computer gebruikt. Sluit de<br>: gebruik.                                 |
| Dit is een persoonlijke computer<br>Selecteer deze optie als je de enige l<br>gebruikt. Je bliift ingelogd.                                                                                          | pent die deze computer                                                                           |
| <ul> <li>Dit is een persoonlijke computer<br/>Selecteer deze optie als je de enige l<br/>gebruikt. Je blijft ingelogd.</li> </ul>                                                                    | pent die deze computer                                                                           |
| <ul> <li>Dit is een persoonlijke computer<br/>Selecteer deze optie als je de enige l<br/>gebruikt. Je blijft ingelogd.</li> <li>E-mailadres</li> <li>E-mailadres</li> </ul>                          | pent die deze computer                                                                           |
| Dit is een persoonlijke computer<br>Selecteer deze optie als je de enige l<br>gebruikt. Je blijft ingelogd.  E-mailadres  E-mailadres  Wachtwoord                                                    | pent die deze computer                                                                           |
| Dit is een persoonlijke computer<br>Selecteer deze optie als je de enige l<br>gebruikt. Je blijft ingelogd. E-mailadres E-mailadres Wachtwoord Wachtwoord                                            | cont die deze computer                                                                           |
| Dit is een persoonlijke computer Selecteer deze optie als je de enige l gebruikt. Je blijft ingelogd. E-mailadres E-mailadres Wachtwoord Wachtwoord INLOGGEN                                         | cent die deze computer                                                                           |
| Dit is een persoonlijke computer<br>Selecteer deze optie als je de enige l<br>gebruikt. Je blijft ingelogd.<br>E-mailadres<br>E-mailadres<br>Wachtwoord<br>Wachtwoord<br>INLOGGEN<br>Wachtwoord aanp | wachtwoord vergeten?                                                                             |

Huidig wachtwoord

Voer je wachtwoord in

Wachtwoord vergeten?

## Nieuw wachtwoord

Voer je nieuwe wachtwoord in

Herhaal nieuw wachtwoord

Voer je nieuwe wachtwoord in

WIJZIGINGEN OPSLAAN

 In het volgende scherm voer je opnieuw het wachtwoord uit de uitnodigingsmail in en pas je meteen je eigen wachtwoord aan door dit tweemaal in te voeren. Vervolgens klik je op 'wijzigingen opslaan'.

Je ziet vervolgens een inlogscherm, waar je beide

inloggegevens uit je uitnodigingsmail invoert en

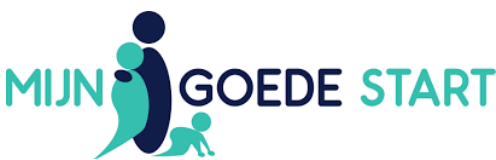

- 2) Inloggen online samenwerkingsplatform Mijn Goede Start (inlogtijd bedraagt < 1 minuut)
- Hierna kom je in de online samenwerkingsomgeving van de lokale coalitie (zie onderstaande voorbeeld).

|                                                                                                    | MUN GOEDE START                                                                                                    | Zoeken Q                                                                                                    |
|----------------------------------------------------------------------------------------------------|----------------------------------------------------------------------------------------------------|----------------------------------------------------------------------------------------------------|
| Profiel                                                                                                    | Nieuws                                                                                                    |                                                                                                    |
| Notificates<br>Chat<br>Chat |                                                                                                    |                                                                                                    |
| $\bigcup$                                                                                                    | Hallo krijn, plaats een bericht of stel een vraag Sorteer op: Nieuwe berichten + Toom: Alles +                                                                                              | Collega's zoeken                                                                                                 |
|                                                                                                    | Marije Droogendijk is lid geworden van Lokale coalitie Goede Start Westerwolde<br>op 29-32022     Martien Kroeze is lid geworden van Lokale coalitie Goede Start Westerwolde<br>op 23-32022 | Alle college's                                                                                                   |
|                                                                                                    | Ð                                                                                                    | Lid van                                                                                                    |
| <u>Links z</u>                                                                                                    | ie je het menu voor jouw profiel.                                                                                                    | <u>Rechts zie je van welke groep je lid</u><br><u>bent (in dit voorbeeld de lokale</u><br>coalitie Westerwolde). |

- Klik aan de rechterzijde op de groep waar je lid van bent.
- Alternatieve route: klik links in menu op 'groepen' + klik vervolgens op 'jouw lokale coalitie'.
- Je arriveert nu in de online samenwerkingsomgeving van jouw lokale coalitie (zie onderstaande voorbeeld). Het platform is functioneel ingericht zodat je direct naar documenten en werkgroepen ('pages') navigeert via het menu <u>of</u> via (middelste kolom).

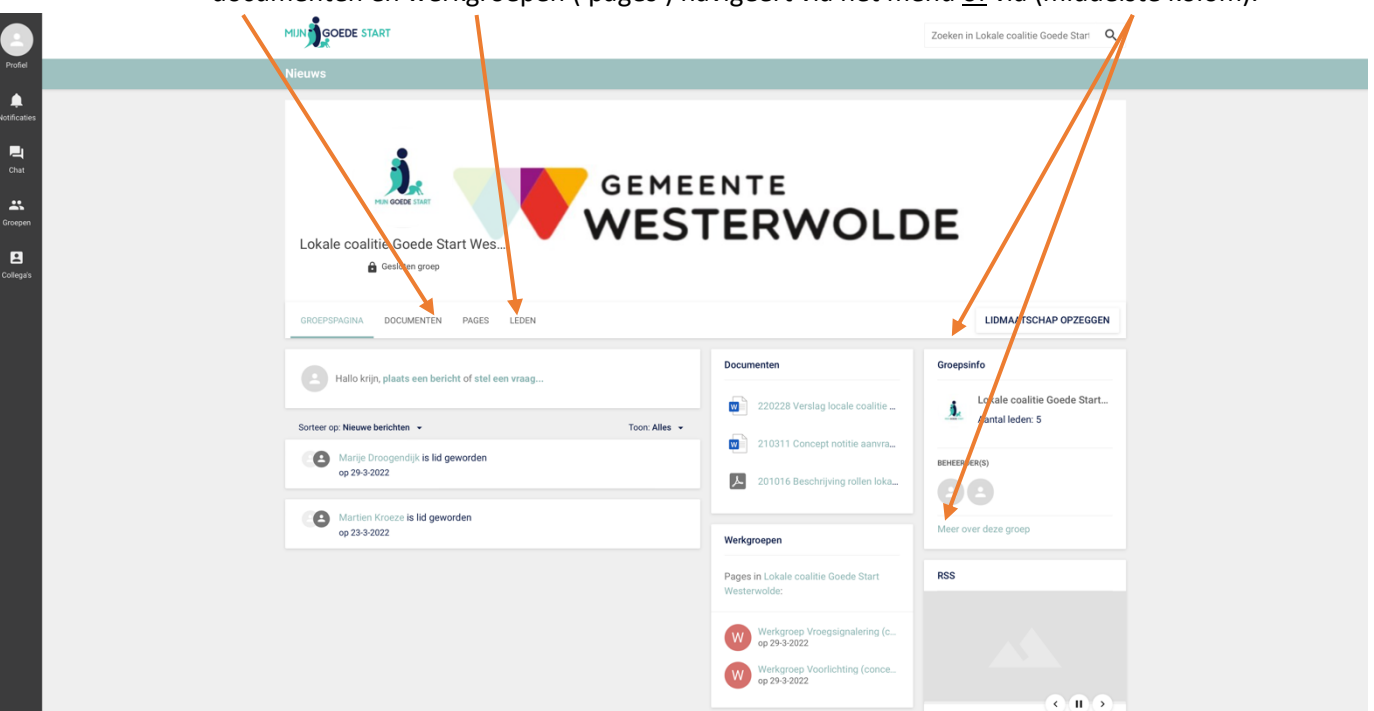

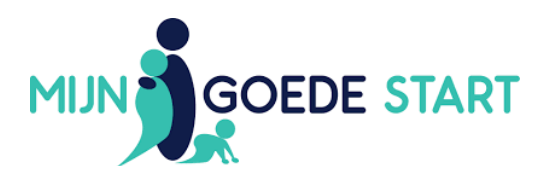

• **Documenten** vind je via "Documenten" vind je alle relevante documenten van de lokale coalitie, deels gearchiveerd in mappen (zie onderstaande voorbeeld).

| GROEPSPAGINA DOG | CUMENTEN | PAGES | LEDEN                                                                                    |       |          |
|------------------|----------|-------|------------------------------------------------------------------------------------------|-------|----------|
| NIEUW -          |          | 🕒 Do  | cumenten                                                                                 | ۹     | o        |
|                  |          | Na    | am ↑                                                                                     | Besta | andstype |
| Documenten       |          |       | Tijdlijn                                                                                 | Syste | eem      |
| Prullenbak       |          |       | Lokale coalitie Westerwolde 28 febr 2022                                                 | Мар   |          |
|                  |          |       | Vastgestelde documenten                                                                  | Мар   |          |
|                  |          |       | 220419 format draaiboek voorlichting MBO 2022.docx                                       | .doc) | ĸ        |
|                  |          |       | 220419 format opdrachtformulier werkgroepen locale coaliti_verbeteren vroegsignalering.d | .doc) | x        |
|                  |          |       |                                                                                          |       |          |

• Werkgroepen vind je via "Pages" en "werkgroepen" (zie onderstaande voorbeeld). Zie voor navigatie naar werkgroepen uitleg pagina 2.

| Pages       |                                                                                                    |  |  |  |
|-------------|----------------------------------------------------------------------------------------------------|--|--|--|
| Q Zoe       | iken naar pages                                                                                                    |  |  |  |
| 2 resultate | en Sorteer op: Beste resultaat 🝷                                                                                                    |  |  |  |
| W           | Werkgroep Vroegsignalering (concept)<br>Opdracht: werk verbeteringen uit voor de effectiviteit van de vroegsignalering, beschrijf de stappen voor uitbreiding van de<br>vroegsignalering naar de kindcentra en VO. Werkgroepleden: Monique +<br>Door Martien Kroeze, versie 5.0 gepubliceerd 2 uur geleden |  |  |  |
| W           | Werkgroep Voorlichting (concept)<br>Opdracht: maakt een voorstel voor voorlichting op het VO o.b.v. bestaande draalboek Goede Start (gebruik maken van<br>programma NietofWelZwanger). Werkgroepleden: Alinda + Anne Lotte + Klaartje +<br>Door Martien Kroeze, versie 5.0 gepubliceerd 2 uur geleden      |  |  |  |

- Door te klikken op een werkgroep kom je in de werkomgeving van die werkgroep met daarin berichten, planning en de documenten voor de werkgroep (zie onderstaande voorbeeld).
- Bij de opstart van alle werkgroep wordt een korte opdracht omschrijving in de lokale coalitie vastgesteld en deelnemers gekozen.
- Deelnemers kunnen hier samenwerken aan de opdracht en een concreet verbetervoorstel uitwerken (menings- en besluitvorming vindt plenair plaats in lokale coalitie).

| Werkgroep Vroegsignalering (concept)                                                                                                    | <              | : |  |
|----------------------------------------------------------------------------------------------------|----------------|---|--|
| Opdracht: werk verbeteringen uit voor de effectiviteit van de vroegsignalering, beschrijf de stappen voor uitbreiding van de vroegsignale<br>naar de kindcentra en VO.                                                                                                    | ering          |   |  |
| Werkgroepleden.                                                                                                    |                |   |  |
| Planning:                                                                                                    |                |   |  |
| 11 april 09:00     13 juni 09:00                                                                                                    |                |   |  |
| 220419 format opdrachtformulier werkgroepen locale coaliti_verbeteren vroegsignalering.docx                                                                                                    |                |   |  |
|                                                                                                    |                |   |  |
| 🖆 Leuk 👎 Reageren                                                                                                    |                | : |  |
| Martien Kroeze Beste allen, ik heb het verslag van jullie eerste overleg gelezen. Zo te zien was het een zeer zinvol overleg waar diverse punten naar boven zijn gekomen!                                                                                                    |                |   |  |
| In de bijlage (zie hieronder) heb ik verschillende opmerkingen geplaatst. Het eerste overleg (en het verslag) zijn nu vooral nog beschrijv<br>We moeten toewerken naar een concreet voorstel naar de lokale coalitie waarom we verschillende punten anders willen regelen. Wat ge<br>nu nog niet goed (of gebeurd nog helemaal niet) en hoe willen we dit verbeteren. | and.<br>aat er |   |  |
| Leuk · 2 uur gelegen · Bewerkt                                                                                                    |                |   |  |

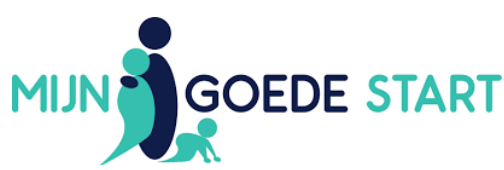

• Via de "Groepspagina" kun je <u>vragen stellen</u> binnen de groep, zien <u>wie er nog meer lid zijn</u> en heb je een/beknopt overzicht van de laatste ontwikkelingen (zie onderstaande voorbeeld).

| IROEPSPAGINA DOCUMENTEN PAGES LEDEN                 |                                                                | LIDMAATSC HAP OPZEGGE                                            |
|-----------------------------------------------------|----------------------------------------------------------------|------------------------------------------------------------------|
| Hallo Marije, plaats een bericht of stel een vraag  | Documenten                                                     | Groepsinfo                                                       |
| orteer op: Nieuwe berichten 👻                       | Toon: Alles -                                                  | g locale coalitie Lokale coalitie Goede Start<br>Aantal leden: 4 |
| Marije Droogendijk is lid geworden     op 29-3-2022 | 2103 11 Concep                                                 | pt nottue aanvrag<br>BEHEERDER(S)<br>rijving rollen lokal        |
| Martien Kroeze is lid geworden<br>op 23-3-2022      | Werkgroepen                                                    | Meer over deze groep                                             |
|                                                     | Pages in Lokale coalitie<br>Westerwolde:                       | e Goede Start RSS                                                |
|                                                     | Werkgroep Vro<br>op 29-3-2022<br>Werkgroep Voo<br>op 29-3-2022 | egsignalering (co<br>vrlichting (concept)                        |

## 3) Aanpassen profiel

 Door links bovenaan op Profiel te klikken kun je je profiel bewerken zoals een foto toevoegen (zie voorbeeld rechterzijde).

| eeld rechterzijde). | Profiel          |                          |
|---------------------|------------------|--------------------------|
|                     | <b>P</b><br>Chat | Mijn profiel             |
|                     | Groepen          | Mijn berichten           |
|                     |                  | Mijn favorieten          |
|                     | Collegais        | Mijn instellingen        |
|                     |                  | Pagina indeling bewerken |
|                     |                  | Uitloggen                |
|                     |                  |                          |

• Als je klikt op "Mijn instellingen" kun je je email-notificaties aanpassen (zie voorbeeld rechterzijde).

## Instellingen

|   |                                                                                                    | Taal<br>Stel de standaardtaal in op | Nederlands 🔻                                         |  |  |
|---|----------------------------------------------------------------------------------------------------|-------------------------------------|------------------------------------------------------|--|--|
|   |                                                                                                    | E-mail notificaties                 |                                                      |  |  |
| • | <u>LET OP: Standaard staan deze</u><br>notificaties 'aan', zodat je een<br>bericht ontvangt als iets aan je | Stel je notificaties in:            | Bij een persoonlijke vermelding                      |  |  |
|   |                                                                                                    |                                     | Bij een groepsuitnodiging of lidmaatschapsverzoek    |  |  |
|   |                                                                                                    |                                     | Bij een reactie op een discussie waaraan je deelneem |  |  |
|   | wordt gevraagd of er documenten                                                                             |                                     | Bij een groepsvermelding                             |  |  |
|   | worden geüpload!                                                                                            |                                     |                                                      |  |  |